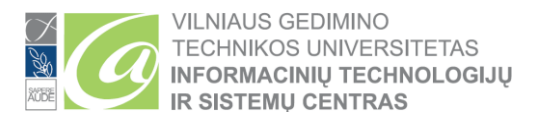

### DVIEJŲ FAKTORIŲ AUTENTIFIKACIJOS (MFA) KONFIGŪRAVIMAS

Dviejų faktorių autentifikacija (2FA, MFA), kartais vadinama dviejų veiksnių autentifikacija arba dviguba autentifikacija, yra saugumo procesas, kai vartotojo atpažinimui reikalingas daugiau nei vienas tapatybės nustatymo būdas. Šis procesas reikalingas siekiant geriau apsaugoti vartotojų duomenis ir išteklius, kuriais vartotojas siekia pasinaudoti.

Žemiau pateiktiems veiksmams atlikti, Jūsų mobiliajame įrenginyje bei kompiuteryje yra reikalinga interneto prieiga.

- Studentams: naudokite Studento el. pašto adresą (vardas.pavarde@stud.vilniustech.lt)
- Darbuotojams: naudokite su Darbuotojo el. pašto adresą (vardas.pavarde@vilniustech.lt)
- Jeigu esate tiek VILNIUS TECH darbuotojas, tiek VILNIUS TECH studentas, tuomet 2FA reikia konfigūruoti studento bei darbuotojo paskyrai.

Naršyklėje atidarykite šią nuorodą, kad būtų pradėtas 2FA konfigūracijos procesas: https://aka.ms/mfasetup Prisijungimo lange (<u>https://aka.ms/mfasetup</u>) įveskite darbuotojo ar studento el. pašto adresą bei slaptažodį:

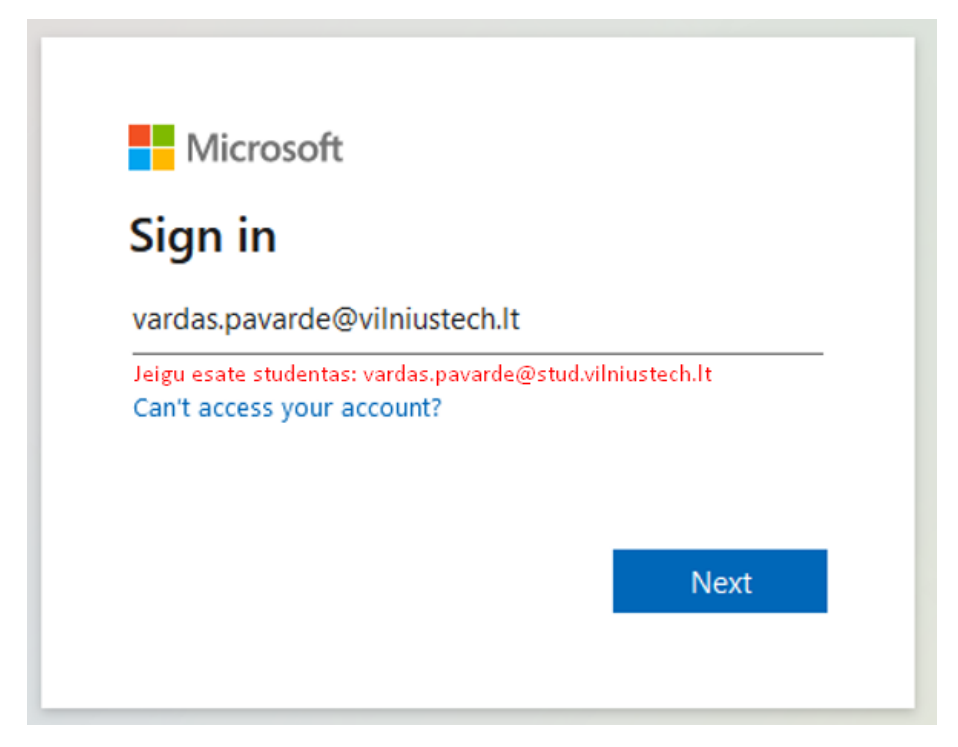

Spauskite Next, kad būtų pradėta 2FA konfigūracija:

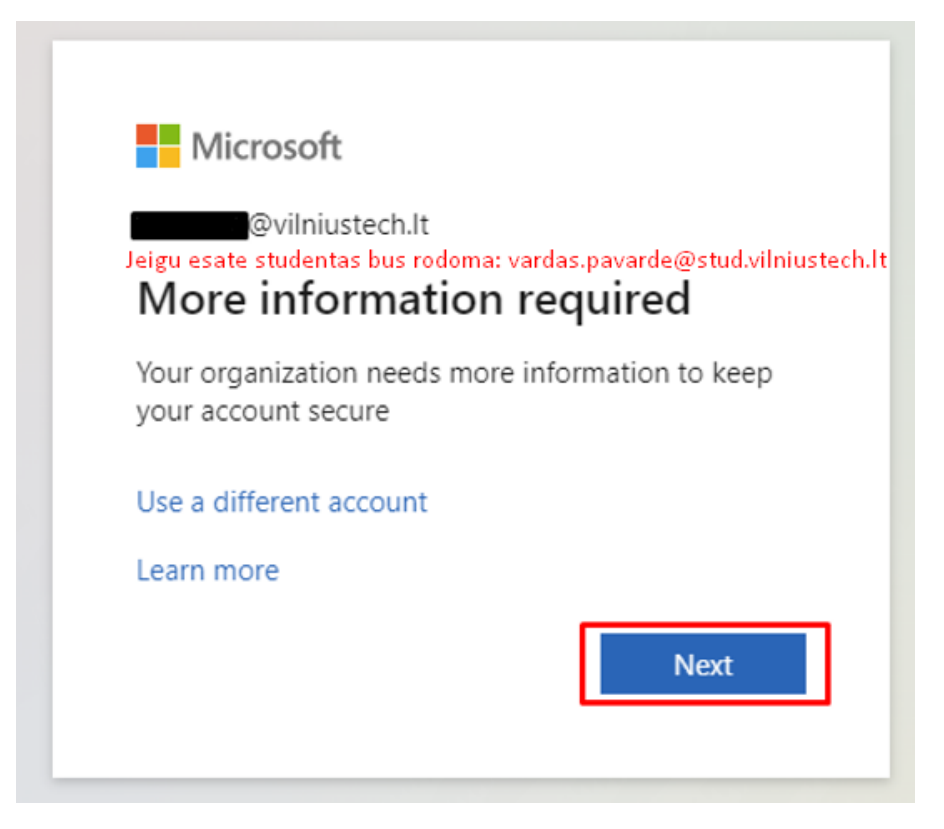

### Pasirinkite norimą autentifikacijos metodą:

|                         | Keep your account secure                                                            |
|-------------------------|-------------------------------------------------------------------------------------|
| You                     | r organization requires you to set up the following methods of proving who you are. |
| Microso                 | oft Authenticator                                                                   |
|                         | Start by getting the app                                                            |
|                         | On your phone, install the Microsoft Authenticator app. Download now                |
|                         | After you install the Microsoft Authenticator app on your device, choose "Next".    |
|                         | Next                                                                                |
| <u>l want to set up</u> | a different method                                                                  |

Sąraše galite pasirinkti tarp programėlės bei telefono numerio. Privaloma pasirinkti bent vieną, tačiau galima konfigūruoti ir 2 autentifikavimo metodus.

Pasirinkite norimą metodą ir patvirtinkite pasirinkimą (Confirm/Patvirtinti):

| Your organization             | Keep your account secure<br>requires you to set up the following methods of proving who you are. |
|-------------------------------|--------------------------------------------------------------------------------------------------|
|                               |                                                                                                  |
| Microsoft Authe               | enticator                                                                                        |
| Start by                      | getting the app                                                                                  |
| On your pho                   | one, install the Microsoft Authenticator app. Download now                                       |
| After you in:                 | stall the Microsoft Authenticator app on your device, choose "Next".                             |
|                               | Choose a different method X                                                                      |
| _                             |                                                                                                  |
| want to set up a different me | Choose a method                                                                                  |
|                               | Phone                                                                                            |
|                               | Authenticator app                                                                                |

## 2FA konfigūracijos žingsniai jei pasirinkote programėlę kaip autentifikavimo metodą

Konfigūracija naudojant Tel. nr. pateikta žemiau instrukcijoje. Žingsnis "2FA konfigūracijos žingsniai naudojant telefono numerį kaip autentifikavimo metodą".

Atsisiųskite programėlę, kurios ikona yra ši:

Nuorodos atsisiuntimui:

- Google play (Android): <u>https://play.google.com/store/apps/details?id=com.azure.authenticator&gl=us</u>
- Apple store (iOS): <u>https://apps.apple.com/us/app/microsoft-authenticator/id983156458</u>

## Paleiskite programėlę. 2FA konfigūracijos metu iš programėlės išeiti nereikia ir kitų programų (atidaryti nereikia):

- Paspauskite Allow, kad telefone būtų gaunami pranešimai apie prisijungimą prie Jūsų paskyros;
- Pasirinkite Add account (pridėti paskyrą) arba pasirinkite pliuso ženklą ekrano viršuje;
- Pasirinkite Work or school account (Organizacijos paskyra)
- Pasirinkite *Scan a QR code* (Skenuoti QR kodą)

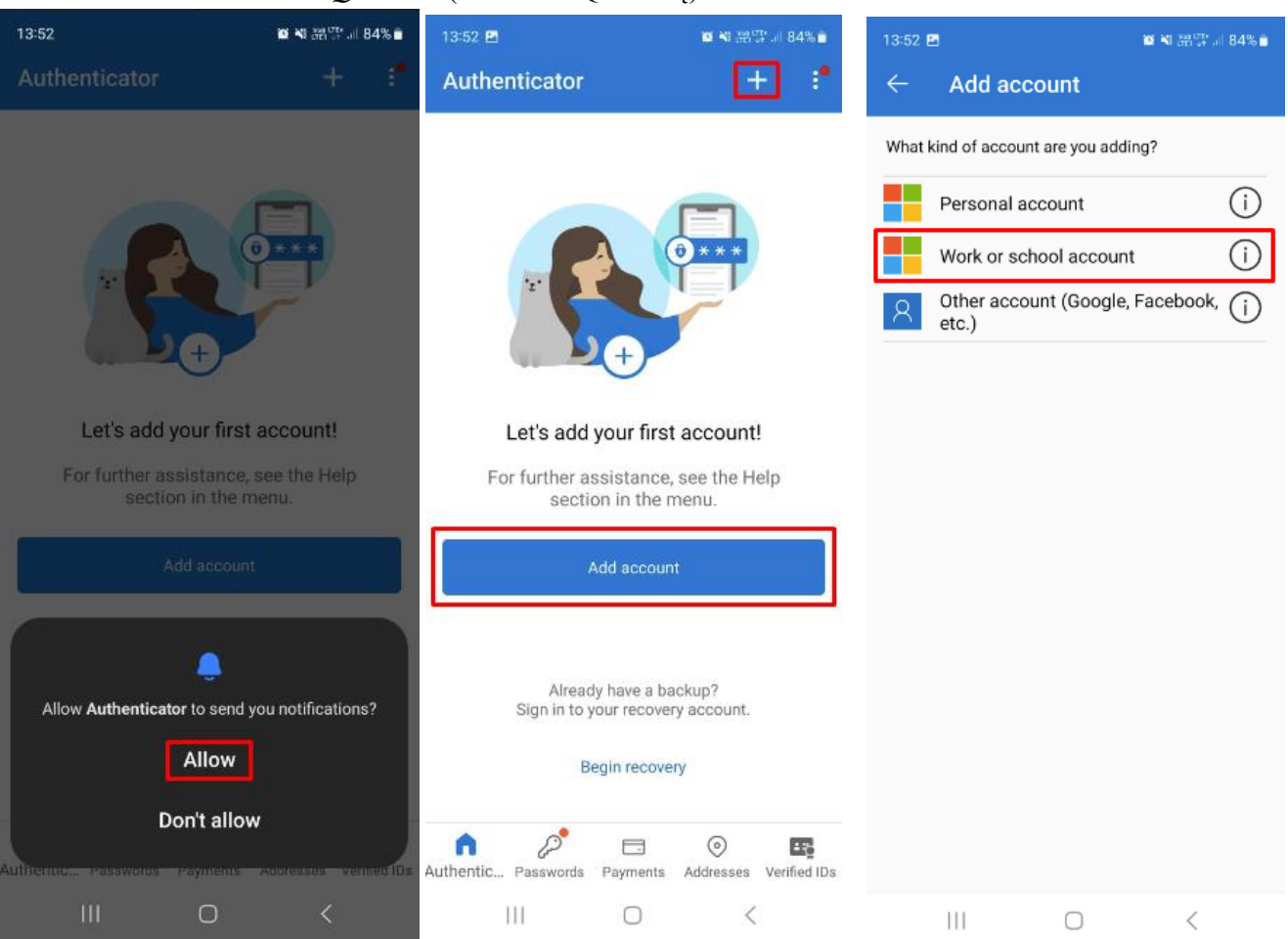

- Microsoft Authenticator programėlės pagalba skenuokite kompiuterio ekrane matomą QR kodą (papildomai kameros programėlės paleisti nereikia. QR kodo skenavimas atliekamas naudojant Authenticator programėlę)
- Sėkmingai nuskenavus kodą matysite pranešimą, jog paskyra pridėta, tačiau po šių veiksmų atlikimo privaloma padaryti pirmą testinį patvirtinimą (pateikta toliau instrukcijoje)

| 13:53 🖴                                 | 🔯 🍕 🛗 📅 .ill 84% 🗎 | 14:22 |                        |                                   | 10 49 and an all 81% 🖬                      | 14:04 🖪    |            |                           | <b>61 %</b> 1 () | a∰  82    | 2% 💼   |
|-----------------------------------------|--------------------|-------|------------------------|-----------------------------------|---------------------------------------------|------------|------------|---------------------------|------------------|-----------|--------|
| $\leftarrow$ Add account                |                    | ÷     | Add aco                | count                             |                                             | Authe      | enticator  |                           | +                | Q         | :•     |
| What kind of account are you add        | ing?               | Yo    | our account pr         | ovider will disp<br>Gröganization | play a QR code.<br>In requires you to set i | Ă          | Vilniaus ( | Gedimino t<br>Vilniustech | echnikos<br>.lt  | univer    | 'sit   |
| Personal account Work or school account | (i)<br>t (i)       |       | Micros                 | oft Auth                          | enticator                                   |            |            |                           |                  |           |        |
| Other account (Google<br>etc.)          | , Facebook,        |       | Scan t                 | he QR coo                         | de<br>enticator app to scan                 |            |            |                           |                  |           |        |
| Add work or school ad                   | count              |       | app with<br>After you  | your account.<br>I scan the QR c  | ode, choose "Next".                         |            |            |                           |                  |           | ,      |
| Scan a QR code                          | - 1                |       |                        |                                   |                                             |            | () Accou   | nt added s                | uccessfu         | ully      |        |
|                                         | CANCEL             |       | Can't                  | scan image?                       |                                             |            |            |                           |                  |           |        |
|                                         |                    |       |                        |                                   |                                             |            |            |                           |                  |           |        |
|                                         |                    |       | <u>I want to set u</u> | <u>ıp a different m</u>           | <u>iethod</u>                               |            |            |                           |                  |           |        |
|                                         |                    |       |                        |                                   |                                             |            | ß          |                           | 0                |           | 2      |
|                                         | <                  |       |                        |                                   | <                                           | Authentic. | Passwords  | Payments                  | - Addresse       | s Verifie | ed IDs |

Po sėkmingo QR kodo skenavimo bei paskyros pridėjimo į programėlę spauskite Next.

| Keep your account secure                                                                                                    |
|----------------------------------------------------------------------------------------------------|
| Your organization requires you to set up the following methods of proving who you are.                                        |
| Microsoft Authenticator                                                                                                    |
| Scan the QR code                                                                                                    |
| Use the Microsoft Authenticator app to scan the QR code. This will connect the Microsoft Authenticator app with your account. |
| After you scan the QR code, choose "Next".                                                                                    |
|                                                                                                    |
|                                                                                                    |
|                                                                                                    |
| Can't scan image?                                                                                                    |
| Back Next                                                                                                    |
| l want to set up a different method                                                                                           |

Po *Next* paspaudimo kompiuterio ekrane matysite pranešimą, jog telefone reikia patvirtinti prisijungimą prie Jūsų paskyros:

|                  | Keep your account secure                                                            |
|------------------|-------------------------------------------------------------------------------------|
| You              | r organization requires you to set up the following methods of proving who you are. |
| Microso          | oft Authenticator<br>Let's try it out                                               |
| L uant to set up | Back Next                                                                           |

Telefone patvirtinus pranešimą, kompiuterio ekrane bus matomas pranešimas, jog prisijungimas buvo sėkmingai patvirtintas. Spauskite *Next*.

| Microsoft Authenticator | Keep your account secure<br>Your organization requires you to set up the following methods of proving who you are. |
|-------------------------|----------------------------------------------------------------------------------------------------|
|                         | Microsoft Authenticator                                                                                            |

### Spauskite Done.

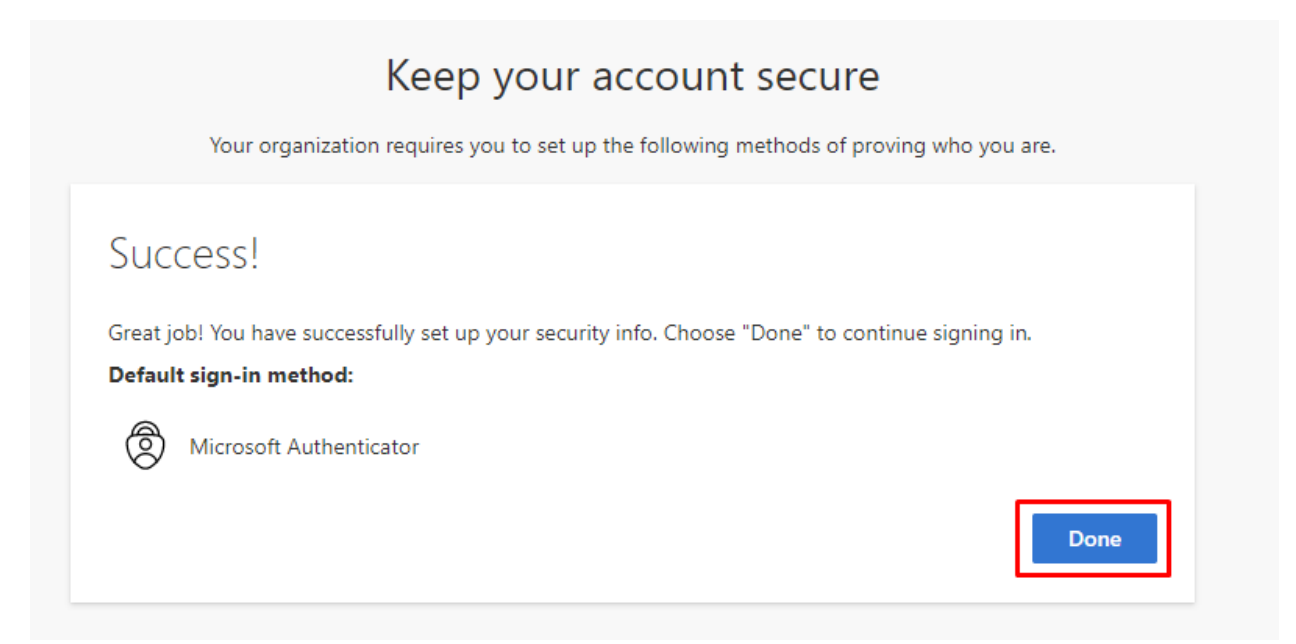

Po sėkmingos konfigūracijos būsite nukreipti į puslapį, kuriame galite pridėti kitą, papildomą autentifikavimo metodą (tai atlikti nebūtina).

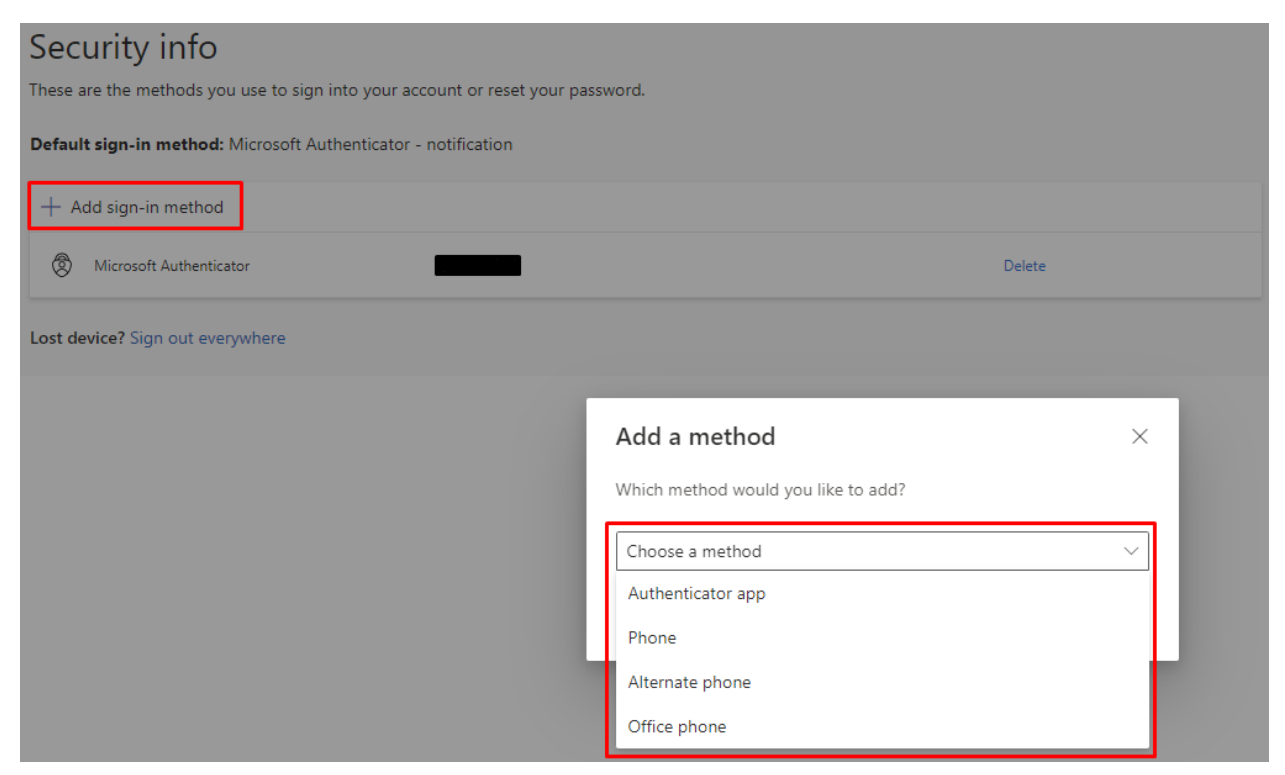

Ateityje pakeitimus dėl savo paskyros 2FA konfigūracijos galite atlikti naudodami šią nuorodą: <u>https://mysignins.microsoft.com/security-info</u>

2FA konfigūracija naudojant Microsoft Authenticator programėlę baigta.

# 2FA konfigūracijos žingsniai naudojant telefono numerį kaip autentifikavimo metodą

Patvirtinkite pasirinkimą atlikti autentifikaciją naudojant telefono numerį (Confirm):

|                         | Keep your account secure                                                            |
|-------------------------|-------------------------------------------------------------------------------------|
| You                     | r organization requires you to set up the following methods of proving who you are. |
| Microsc                 | oft Authenticator                                                                   |
| 6                       | Start by getting the app                                                            |
|                         | On your phone, install the Microsoft Authenticator app. Download now                |
|                         | After you install the Microsoft Authenticator app on your device, choose "Next".    |
|                         | Choose a different method ×                                                         |
|                         | Which method would you like to use?                                                 |
| <u>I want to set up</u> | a different me                                                                      |
|                         | Cancel Confirm                                                                      |
|                         |                                                                                     |

Iš sąrašo pasirinkite, kokiai šaliai priklauso Jūsų telefono numeris.

Jei tai yra lietuviškas numeris, tuomet į laukelį dešinėje jį reikia įrašyti tokiu formatu: 61234567. Numeris būtinai turi prasidėti skaičiumi 6.

| <b>⊦370</b> ,                         | 86 | ir kiti | formatai,                             | kurie | buvo | įrašyti į | laukelį, | yra r | ietinka | ımi: |
|---------------------------------------|----|---------|---------------------------------------|-------|------|-----------|----------|-------|---------|------|
| · · · · · · · · · · · · · · · · · · · |    |         | · · · · · · · · · · · · · · · · · · · |       |      | ι ι ι     |          | •     |         |      |

| Keep your account secure                                                                                                    |
|----------------------------------------------------------------------------------------------------|
| Your organization requires you to set up the following methods of proving who you are.                                          |
| Phone                                                                                                    |
| You can prove who you are by answering a call on your phone.                                                                    |
| What phone number would you like to use?                                                                                        |
| Lithuania (+370) 		 61234567                                                                                                    |
| Call me                                                                                                    |
| Message and data rates may apply. Choosing Next means that you agree to the Terms of service and Privacy and cookies statement. |
| Next                                                                                                    |
| l want to set up a different method                                                                                             |

Paspaudę *Next* reikės įrašyti automatiškai generuojamus simbolius (raides, skaičius), pateiktus paveiksliuko formatu (*captcha*). Svarbu pateikti didžiąsias ir mažąsias raides kaip pavaizduota.

Kai gausite skambutį Jūsų bus paprašyta (anglų ar lietuvių kalba) patvirtinti arba atšaukti prisijungimą. Jei prie paskyros šiuo metu nesijungiate, reikėtų paspausti 0 (nulį), tuomet paskyra 2FA paskyra bus blokuojama, jei šiuo metu jungiatės Jūs – reikia pasirinkti groteles # (angl. *Pound key*). Po to, kai paspausite groteles # (*Pound key*), Jūsų prisijungimas bus patvirtintas. Pasirinkite *Next*.

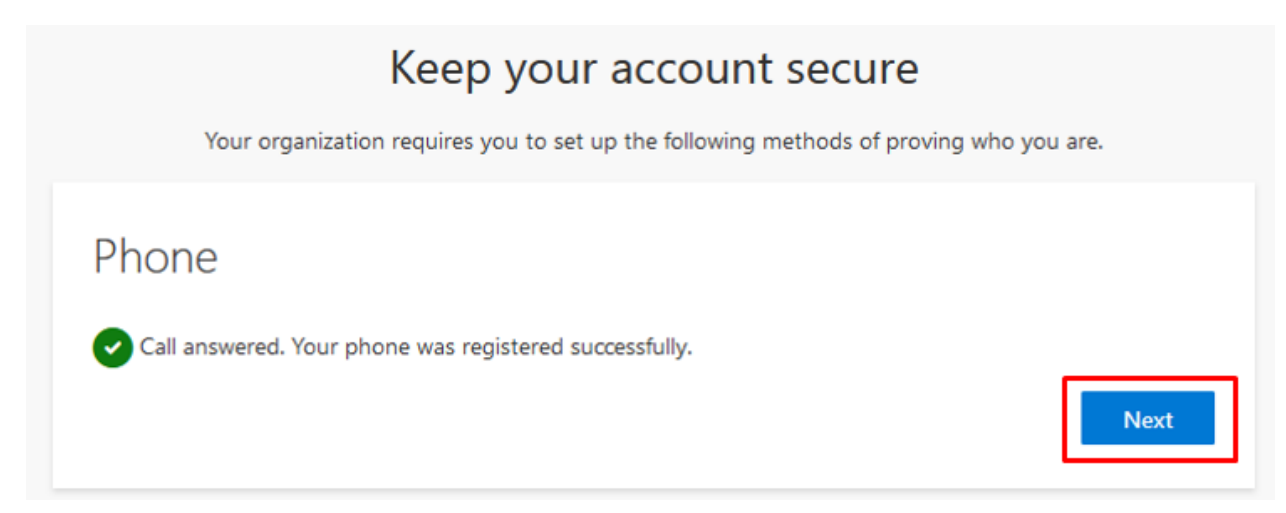

#### Pasirinkite Done.

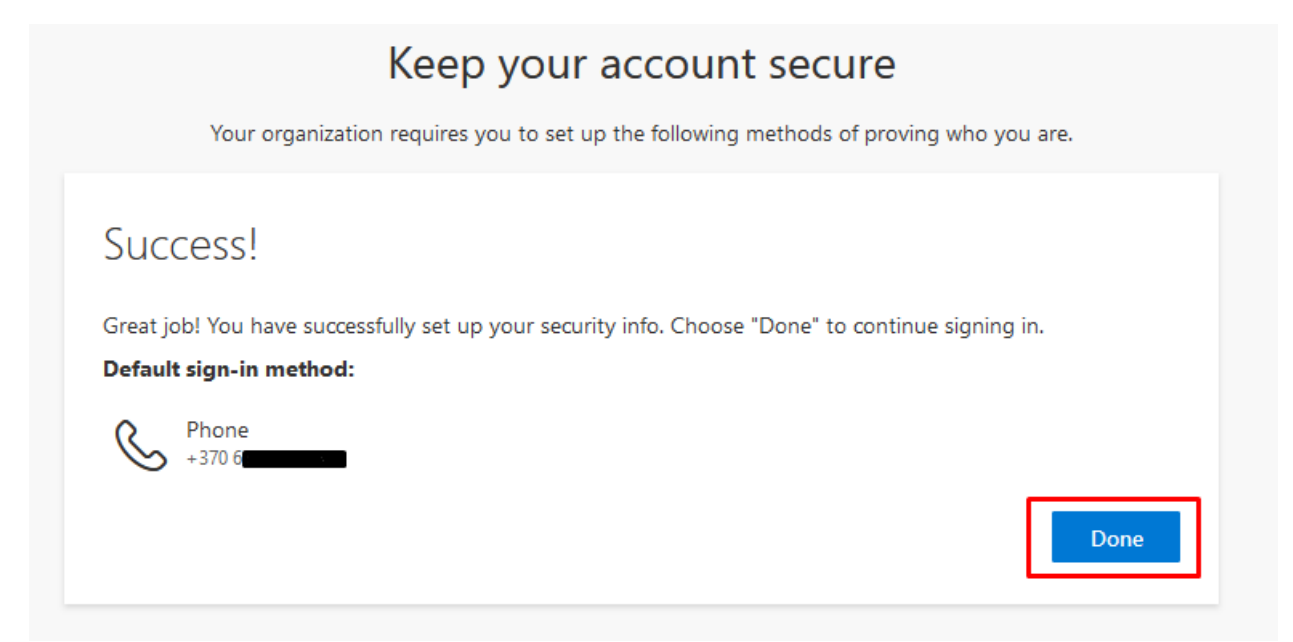

Po sėkmingos konfigūracijos būsite nukreipti į puslapį, kuriame galite pridėti kitą, papildomą autentifikavimo metodą (tai atlikti nebūtina):

| Security info                                              |                                     |        |
|------------------------------------------------------------|-------------------------------------|--------|
| These are the methods you use to sign into your account of | reset your password.                |        |
| Default sign-in method: Phone - call +370 65325526         |                                     |        |
| + Add sign-in method                                       |                                     |        |
| S Phone +370                                               | 6 Change                            | Delete |
| Lost device? Sign out everywhere                           |                                     |        |
|                                                            | Add a method                        | ×      |
|                                                            | Which method would you like to add? |        |
|                                                            | Choose a method                     | $\sim$ |
|                                                            | Authenticator app                   |        |
|                                                            | Alternate phone                     |        |
|                                                            | Office phone                        |        |

Ateityje pakeitimus dėl savo paskyros 2FA konfigūracijos galite atlikti naudodami šią nuorodą: <u>https://mysignins.microsoft.com/security-info</u>

2FA konfigūracija, naudojant telefono numerį kaip autentifikavimo metodą, baigta.

Jei turite klausimų, registruokite kreipinį portale <u>https://pagalba.vilniustech.lt/</u>, pasirinkite skiltį **IT pagalba**.